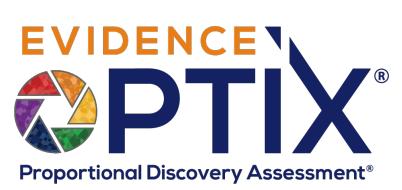

| Proportional Discovery Assessment®                                                                                                    | SURVEY INTERVIEW                                                                                                    |
|----------------------------------------------------------------------------------------------------|----------------------------------------------------------------------------------------------------|
| EVIDENCE: Superior Pharmaceuticals, Inc. vs. MedPharma, Inc.                                                                                                    | Anne Exatuation PDA ® Data Sources Sintap Account                                                                                                    |
| Nome >> Evaluation - By Matter                                                                                                    | Control of the second of the second of the s |
| Societo Stat                                                                                                    | Computer Device Computer Device Computer Device Computer devices you have used to conduct any activities including to you obta SURVEY Each Survey Question is titled, numbered and listed along the left pane. Click on the title to open the question. Question appears in center pane at the top with the answer section below.                                                                                                    |
| 9 NT der Annen 9 10 User Share 9 11 Anthonk Lassen 9 12 Anthonk Lassen 9 13 Malala Denke 9 14 Paper Documents 9 15 Sociar Mede 9                                                                                                    | <ul> <li>Some questions may have pick lists to choose from.</li> <li>Some questions may require input of a serial number or network drive information.</li> <li>When question is complete, the check mark will turn green.</li> <li>When all questions are completed, click on Complete Survey i upper right corner.</li> </ul>                                                                                                    |
| ASSESSMENT PRE-INTERVIEW  Assessment can be configured with pre-interv<br>questions designed to validate qualifying infor<br>from the custodian.  This example contains 2 qualifying questions:<br>and Position.  Once these questions are answered the link to<br>custodian Assessment activates.  Dependent  Methode and the method and the second and the second and the | Automation of the second of the second of th |
| the year between a may off an even for another another search constitute to the search constitute to the search cons                  | ASSESSMENT INTERVIEW The Assessment consists of a series of questions, custom designed to identify the Custodian's relative knowledge of and involvement in the matter as well as the material of data in their possession. The goal of the Assessment is two fold: • Confirm the Retain or Release status of the custodian. • Assign a Custodian Rank based on their answers. • Each question of the Assessment is scored and contributes to the retain/release recommendation and the overall RANK for the custodian.                                                                                                    |
|                                                                                                    | User Support: 888-978-3130<br>support@insightoptix.com                                                                                                    |

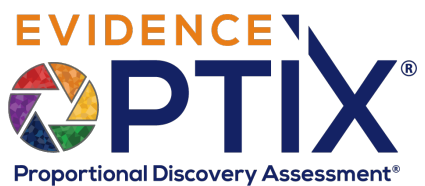

|                                                                                                    | onal Discovery Assessment®                   |                                                             |                                                                                                    |  |  |
|----------------------------------------------------------------------------------------------------|----------------------------------------------|-------------------------------------------------------------|----------------------------------------------------------------------------------------------------|--|--|
| Home >> Evaluation - By Matter >> Interview                                                                                                    |                                              |                                                             |                                                                                                    |  |  |
| Alannah Cervantes                                                                                                    | Relevant Timetrame<br>1/1/2012 to 12/31/2017 | Department Manufacturing<br>Title: Production Manager       |                                                                                                    |  |  |
| Enter name of<br>Interviewer Interviewer Inte | + Start Interview Cancel                     | Add any annotations regarding<br>the Interview as necessary | <ul> <li>INTERVIEW</li> <li>Enter name of Interviewer and<br/>any special notes pertaining to<br/>the Interview such as date or<br/>important findings.</li> <li>Click on Start Interview button.</li> </ul> |  |  |
| Home >> Evaluation - By Matter >> Interview                                                                                                    |                                              |                                                             | Complete Interview 🗸 Interview Notes 🛱                                                                                                    |  |  |
| Alannah Cervantes                                                                                                    | Relevant Timeframe<br>1/1/2012 to 12/31/2017 |                                                             | Department: Manufacturing<br>Tills: Production Manager                                                                                                    |  |  |

|    | Prev Next               | >   | Interview Question Complete 🖌                | Analysis                                                                       |
|----|-------------------------|-----|----------------------------------------------|--------------------------------------------------------------------------------|
| 1  | Hire Date               | < ^ | Identify the custodian's hire date:          | Fotoe-up Reason: Analysis response                                             |
| 2  | Positions               | ~   |                                              | - if conducted                                                                 |
| 3  | Country of Citizenship  | ~   |                                              |                                                                                |
| 4  | Entities                | ~   |                                              | Survey Question                                                                |
| 5  | Predecessor / Successor | ~   | Please enter the hire date below: 12/10/2019 | Please identify your hire date: Answer provided to the guestion in the Surgery |
| 6  | Assistant / Colleague   | ~   |                                              |                                                                                |
| 7  | Email                   | ~   |                                              |                                                                                |
| 8  | Computer Devices        | ~   |                                              | Enter date below:                                                              |
| 9  | NT User Names           | ~   |                                              | 12/10/2019 S Canswer to Interview                                              |
| 10 | User Share              | ~   |                                              |                                                                                |
| 11 | Network Locations       | ~   |                                              |                                                                                |
| 12 | Portable Storage        | ~   |                                              |                                                                                |
| 13 | Mobile Device           | ~   |                                              |                                                                                |
| 14 | Paner Documents         | 5   |                                              |                                                                                |

### INTERVIEW

The Interview is designed to confirm and expand on the Custodian and Data Source information provided by the Custodian in the Survey.

- The Attorney conducting the interview proceeds through each question that needs review, confirming the custodian's answer and expanding on the information provided if needed.
- For instance, if the custodian stated they used a Tablet, but didn't provide any information as to where the relevant materials were located.
- The check marks next to each question turn green when the question is completed.
- When the Interview is complete, click on the Complete Interview link at the top right of the page.

| (  | Alannah<br>Phone Number(s) | Cerva | ntes                                                                                                    | Department         Manufacturing           Ralevant Timeframe         Title:         Poduction Manager           1/1/2012 to 12/31/2017         Title:         Poduction Manager |
|----|----------------------------|-------|----------------------------------------------------------------------------------------------------|----------------------------------------------------------------------------------------------------|
|    | Prev Next                  | >     | Interview Question Complete 🧹                                                                           | Analysis                                                                                                    |
| 1  | Hire Date                  | ✓ ^   | Please identify all computer devices that the custodian used which contain                              | Interview question                                                                                                    |
| 2  | Positions                  | ~     | unique, relevant content.                                                                               | ۲                                                                                                    |
| 3  | Country of Citizenship     | ~     |                                                                                                    | Survey Answers                                                                                                    |
| 4  | Entities                   | ~     |                                                                                                    | Survey Question                                                                                                    |
| 5  | Predecessor / Successor    | ~     | Did the custodian use any computer device(s) to maintain unique, relevant content related to their job? | Please identify the types of computer devices you have used to conduct any activities relating to your job:                                                                      |
| 6  | Assistant / Colleague      | ~     | Device Type Device Name                                                                                 |                                                                                                    |
| 7  | Email                      | ~     | Desktop 🔚 245hht Is the relevant content located in a specific location on this device?   Ves O No      |                                                                                                    |
| 8  | Computer Devices           | × -   | Enter location of relevant content (Optional)                                                           | Desktop 245hht 5                                                                                                    |
| 9  | NT User Names              | ~     | My documents                                                                                            | Does this device contain relevant content? - Yes My documents                                                                                                    |
| 10 | User Share                 | ~     | Device Type Device Name                                                                                 |                                                                                                    |
| 11 | Network Locations          | ~     | Is the relevant content located in a spectral coation on this device? O Yes O No                        | Tablet actablet Does this device contain relevant content? - Yes                                                                                                    |
| 12 | Portable Storage           | ~     |                                                                                                    | Auto-populate survey                                                                                                    |
| 13 | Mobile Device              | ~     | · · ·                                                                                                   | answer option                                                                                                    |
| 14 | Paper Documents            | ~     | Add additional data s                                                                                   |                                                                                                    |
| 15 | Social Media               | ~     | necessary,                                                                                              |                                                                                                    |
| 16 | Collaboration Systems      | ~     | L                                                                                                    |                                                                                                    |
|    |                            |       |                                                                                                    |                                                                                                    |
| _  |                            |       | 1                                                                                                    | I<br>Evidence Ontix                                                                                                    |
|    |                            |       |                                                                                                    | User Support: 888-978-3130                                                                                                    |
|    |                            |       |                                                                                                    | support@insightoptix.com                                                                                                    |

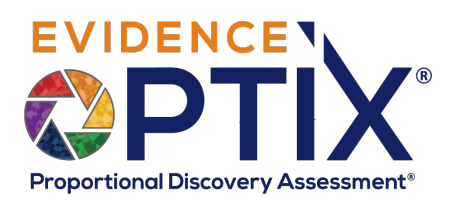

### HOMEPAGE

Superior Pharmaceuticals, Inc. vs. MedPharma, Inc.

# Home Evaluation PDA • Data Sources Se

#### HOMEPAGE

- Not Available

- The site navigation bar provides access to all other sections of the system.
- Directly under the navigation bar is the Matter selector to select the matter you require.
- The center of the page contains the Dashboard Reports including:
   • Custodian Ranks
  - Status of the Evaluation stages
  - PDA Cost estimates for Collection
  - Data Source Collection Status

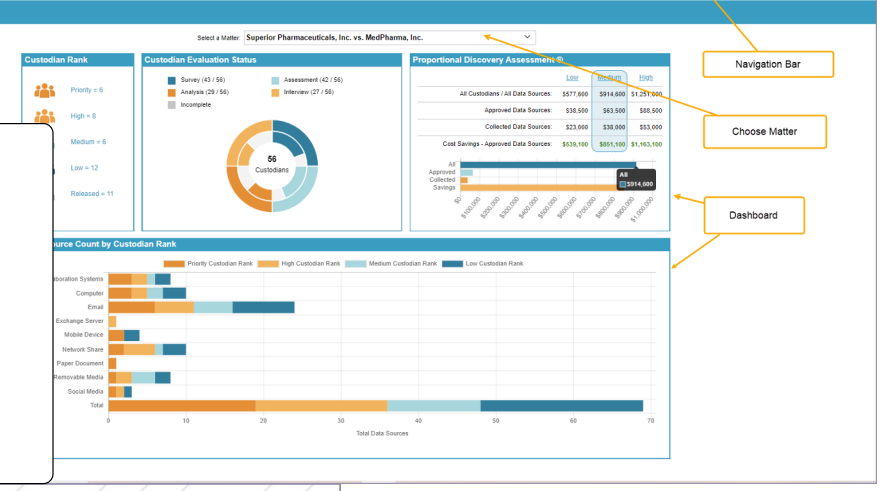

| O     - Available, Not Complete     Key     O     - Complete     O     - Released | Stage  | 2   | od issued Hold PS | Survey Status | Assess | Analysis | Interview    | Dat | EVALUATION                                                             |
|-----------------------------------------------------------------------------------|--------|-----|-------------------|---------------|--------|----------|--------------|-----|------------------------------------------------------------------------|
| Search by Last Name:                                                              |        | Y   |                   | 2 5           |        |          |              |     |                                                                        |
| O Abbott, Andre                                                                   |        | ۲   | •                 |               | •      |          | $\mathbf{D}$ | 0   | EVALUATION                                                             |
| Alison, Ainsley                                                                   |        | ۲   | •                 |               | •      |          | $\mathbf{D}$ | 2   | Provides access to the initial Survey and Interview sections of the EQ |
| Allegiance, Grace Custodian                                                       |        | ۲   | •                 |               | •      |          | D            | 0   | Workflow.                                                              |
| Armondo, Abraham                                                                  |        | ۲   | •                 |               | •      |          | D            | 0   | • The colored icons note the status of each step. Clicking them takes  |
| O Ashley, Michelle                                                                |        | _ • | •                 |               | •      |          |              | 6   | you to that section.                                                   |
| Baldy, Dwight                                                                     | Status | ۲   | •                 |               | •      |          |              | 2   | for each custodian                                                     |
| O Bartlett, David                                                                 |        | ۲   | •                 |               | •      | ) (      |              | 0   | • The Custodian Rank is the Rank assigned to the Custodian based on    |
| Bartlett, Jeannerose                                                              |        | ۲   | •                 |               | •      |          |              | 4   | the Assessment Interview.                                              |
| 🚫 Batista, Mario                                                                  |        | ۲   | •                 |               | •      |          |              | 2   | • The Custodian Report provides a brief fact sheet on each custodian   |
| Beschly, Mark J.                                                                  |        | ۲   | •                 |               | •      |          |              | 2   | including, address, job the and status of each Evaluation stage.       |

### PROPORTIONAL DISCOVERY ASSESSMENT (PDA) HEATMAP

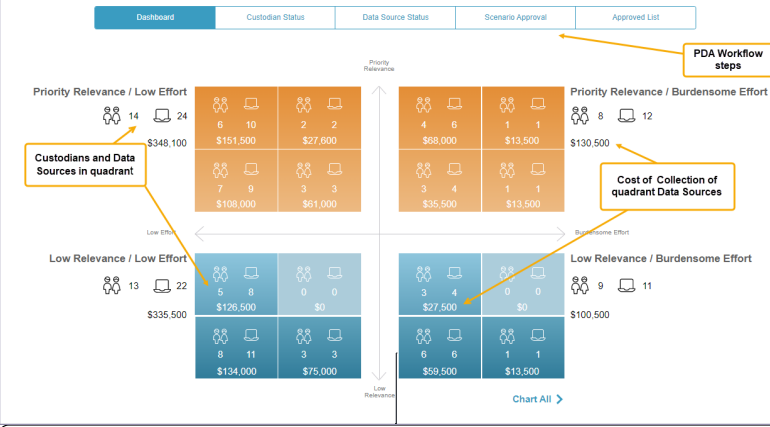

## PROPORTIONAL DISCOVERY ASSESSMENT

Presents a clear picture of the priorities for Custodian Data Sources collection. • The X axis represents the Data Source Burden Rank.

- The Y axis represents the Custodian Rank.
- Reading from top to bottom, left to right, the custodians in the far left, top quadrant are the highest priority and their Data Sources are the least burdensome. In the example, there are 6 custodians and 16 Data Sources in that quadrant.
- The icons to the left/right represent all of the custodians and Data Sources in that quadrant (highest, high priority/low or medium burden).

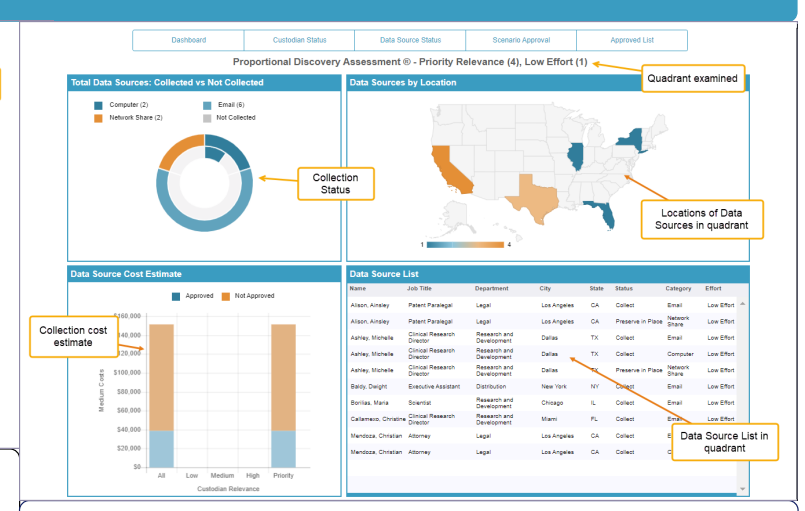

Click on the quadrants on the Heatmap and drill down for additional data on the Custodians and Data Sources in that quadrant.

- 1. A chart depicting the **Collection Status** by Data Source type.
- 2. A map identifying each state where Data Sources are located.
- A bar graph showing the overall collection costs broken out by Approved or Not Approved Data Sources.
- 4. A complete list of all the Custodian Data Sources, their Rankings and their locations.

Evidence Optix User Support: 888-978-3130 support@insightoptix.com

|                      |                |                       |                                |                     |                      |                    |                  |                  |        |                      |                             | E١                   | VID                    | ENC                | EN                     |
|----------------------|----------------|-----------------------|--------------------------------|---------------------|----------------------|--------------------|------------------|------------------|--------|----------------------|-----------------------------|----------------------|------------------------|--------------------|------------------------|
|                      | Dashboard      | Custodia              | n Status D                     | Data Source Status  | Scenario Approva     | i )                | Approved List    |                  |        |                      |                             |                      |                        |                    |                        |
| ssign Status         |                |                       |                                |                     |                      | Include Non-Custod | ial Custodians   |                  |        |                      |                             |                      |                        |                    |                        |
| Custodian Name 🔺     | Custodian Rank | Department            | Job Title                      | City                | State                | Country            |                  | Custodian Stat   | us     |                      |                             |                      |                        |                    |                        |
| Search               | Search         | Search                | Search                         | Search              | Search               | Search             | ·                | Search           | _      |                      |                             | Deer                 |                        | Discourse          |                        |
| Alison, Ainsley      | 4 - Priority   | Legal                 | Lists Custodians               | Los Ang             | eles CA              | United S           | Btates           | Active           | ~      |                      |                             | Prop                 | portional              | Discover           | y Assessment           |
| Ashley, Michelle     | 4 - Priority   | Research and Develo   | and their Rank                 | Dallas              | TX                   | Linited S          | Etates           | Active           |        |                      |                             |                      |                        |                    |                        |
| Baldy, Dwight        | 4 - Priority   | Distribution          |                                | New Yor             | <sup>rk</sup> NY A   | ssign a Custod     | lian Status      | Active           | ~      |                      |                             |                      |                        |                    |                        |
| Bartlett, Jeannerose | 1 - Low        | Sales                 | Territory Manager              | Los Ang             | ieles CA             |                    |                  | Inactive         | ~      |                      |                             |                      |                        |                    |                        |
| Batista, Mario       | 3 - High       | General Counsel       | Patent Attorney                | Chicago             | IL IL                | United S           | States           | Active           |        |                      | (                           | CUS                  | TODIA                  | N - DAT/           | ASOURCE                |
| Beschly, Mark J.     | 2 - Medium     | Corporate             | QA Technician                  | Miami               | FL                   | United S           | States           | Inactive         | ~      |                      |                             |                      | ¢                      |                    |                        |
| 8 Borillas, Maria    | 4 - Priority   | Research and Developr | nent Scientist                 | Chicago             | IL IL                | United S           | States           | Active           | ~      |                      |                             |                      |                        | STATUS             |                        |
| Callamexo, Christine | 4 - Priority   | Research and Developr | nent Clinical Research Directo | pr                  | ۱                    | Dashboan           | d                | Custodian Status |        | Data Source Status   | •                           | Scenario Approval    | Approved               | List               |                        |
| DeLeon, Angel        | 3 - High       | Research              | Data Analytics                 |                     | L                    |                    |                  |                  |        |                      |                             |                      |                        |                    |                        |
| Dilani, Manny        | 1 - Low        | Legal                 | General Counsel                | Assign Statu        | is / Create Scenario | DS                 |                  |                  |        |                      |                             | Include              | Non-Custodial Data Sol |                    |                        |
| Eavers, Erica        | 3 - High       | Research and Develops | nent Industry Liaison          | Custodian Nar       | ne 🛦 Custodian Rar   | nk Department      | Job Title        | City             | State  | Custodian Status     | Item #                      | Data Source Category | Data Source Rank       | Data Source Status | Select or add Scenario |
| Enriquez, Jerome     | 1 - Low        | Sales                 | Territory Manager              | Search              | Search               | Search             | Search           | Search           | Search | Search               | Search                      | Search               | Search                 | Search             |                        |
| - Gilberts, Jean     | 2 - Medium     | Marketing             | Research Associate             | Alison, Ains        | ley                  |                    |                  |                  |        | Lists Dat<br>Custodi | a Sources b<br>an with thei | by<br>r              |                        | Update Group       |                        |
| R) Hsiehi, Hima      | 2 - Medium     | Distribution          | Process Engineer               | (R) Alison, Ainsley | 4 - Priority         | Legal              | Patent Paralegal | Los Angeles      | CA     | <sup>Ao</sup> assig  | ned Rank                    |                      | 1 - Low Effort         | Collect            |                        |
| -                    |                |                       |                                | (R) Alison, Ainsley | 4 - Priority         | Legal              | Patent Paralegal | Los Angeles      | CA     | Active               | 2018-1-0182                 | Network Share        | 1 - Low Effort         | Preserve in Place  |                        |

#### **CUSTODIAN - DATA SOURCE STATUS**

elect or Add Scenario

001-001 Defendant

02-001

Email

Network Shar

Review the Ranking of the Custodians and Data Sources and assign a Status.

- The Status determines the movement of the Custodian and their Data Sources in the EO workflow.
- A Custodian must have an "Active" status in order for their Data Sources to be eligible for Collection.
- A Data Source must have a status of "Collect" to be Approved for Collection.
- Create Scenarios of different groupings of Data Sources to examine overall estimated costs.

.....

Add a new Scenario

Create a new or select existing Scenario

List of existing Scenarios

|              |                            |             |    | as       | signed Rank |                       | <u> </u> |             |
|--------------|----------------------------|-------------|----|----------|-------------|-----------------------|----------|-------------|
| ar l         | Patent Paralegal           | Los Angeles | CA | Active   | 2018-1-0182 | Network Share         | 1 - Low  | Effort      |
| ,            |                            |             |    |          |             |                       |          |             |
| ch and pment | Clinical Research Director | Dallas      | ТΧ | Active   | 2018-1-0163 | Empl                  |          | Effort      |
| ch and pment | Clinical Research Director | Dallas      | ТΧ | Active   | 2018-1-0164 | c₀ Assign a St        | atus to  | Effort      |
| ch and pment | Clinical Research Director | Dallas      | TΧ | Active   | 2018-1-0185 | Mo Mo                 | burce    | Effort      |
| oh and pment | Clinical Research Director | Dallas      | ТΧ | Active   | 2018-1-0100 | Paper Document        | 2 - Mec  | lium Effort |
| ch and pment | Clinical Research Director | Dallas      | ТΧ | Active   | 2018-1-0167 | Network Share         | 1 - Low  | Effort      |
|              |                            |             |    |          |             |                       |          |             |
| tion         | Executive Assistant        | New York    | NY | Active   | 2018-1-0168 | Email                 | 1 - Low  | Effort      |
| ition        | Executive Assistant        | New York    | NY | Active   | 2018-1-0237 | Social Media          | 4 - Bun  | densome Ef  |
|              |                            |             |    |          |             |                       |          |             |
|              | Territory Manager          | Los Angeles | CA | Inactive | 2018-1-0170 | Email                 | 1 - Low  | Effort      |
|              | Territory Manager          | Los Angeles | CA | Inactive | 2018-1-0171 | Network Share         | 1 - Low  | Effort      |
|              | Territory Manager          | Los Angeles | CA | inactive | 2018-1-0172 | Social Media          | 4 - Bun  | densome Ef  |
|              | Territory Manager          | Los Angeles | CA | Inactive | 2018-1-0233 | Collaboration Systems | 3 - Higi | Effort      |
|              |                            |             |    |          |             |                       |          |             |
|              |                            |             |    |          | 0010 1 0170 |                       |          |             |

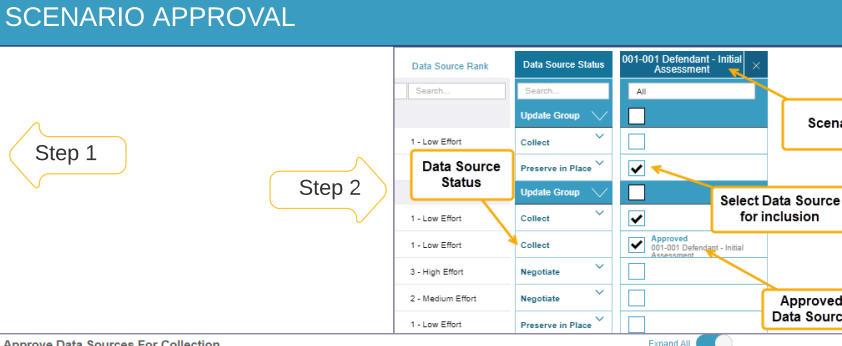

Scenario

Approved Data Source

Approve Data Sources For Collection

Step 1

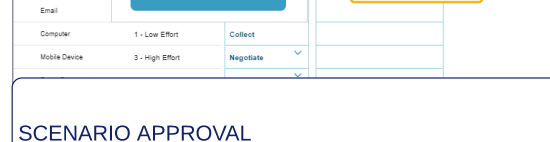

Scenarios are created on the Data Source Status page.

- Step 1: Create and name a scenario
- Step 2: Identify the Data Sources you wish to include in the Scenario. Ensure they have a proper Status to be included.
- View the Scenario on the Scenario Approval page.
- Examine the low, medium, high estimated costs of each Data Source and the costs for the complete Scenario.
- Approve Data Sources for Collection.

| 🗋 001-001 Defer                                                                                                    | 001-001 Defendant - Initial Assessment |                  | Scenario     |                      |                  | Ē                     | F3 (     |           |                       |   |
|----------------------------------------------------------------------------------------------------|----------------------------------------|------------------|--------------|----------------------|------------------|-----------------------|----------|-----------|-----------------------|---|
| Custodian Name 🔺                                                                                                    | Custodian Rank                         | Custodian Status | Item #       | Data Source Category | Data Source Rank | Data Source Status    | Low      | Medium    | High                  |   |
| Alison, Ainsley                                                                                                    | 4 - Priority                           | Active           | 2018-1-0162  | Network Share        | 1 - Low Effort   | Preserve in Place     | \$7,100  | \$11,500  | \$15,900              |   |
| (R) Ashley, Michelle                                                                                                    | 4 - Priority                           | Active           | 2018-1-0163  | Email                | 1 - Low Effort   | Collect               | \$8,000  | \$13,000  | \$18,000              |   |
| Ashley, Michelle                                                                                                    | 4 - Priority                           | Active           | 2018-1-0164  | Computer             | 1 - Low Effort   | Estimated cost of     | \$15,500 | \$25,500  | \$35,500              | ~ |
| 🛞 Batista, Mario                                                                                                    | 3 - High                               | Active           | 2018-1-0173  | Email                | 1 - Low Effort   | Data Source           | \$7,500  | \$12,500  | \$17,500              | ~ |
| Ø Borilias, Maria                                                                                                    | 4 - Priority                           | Active           | 2018-1-0177  | Email                | 1 - Low Effort   | Collect               | \$7.500  | \$12,500  | \$17,500              |   |
| (2) Callamexo, Christine                                                                                                    | 4 - Priority                           | Active           | 2018-1-0180  | Email                | 1 - Low Effort   | Collect               | \$8,000  | \$13,000  | \$18,000              | ~ |
| Ø DeLeon, Angel                                                                                                    | 3 - High                               | Active           | 2018-1-0182  | Email                | 1 - Low Effort   | Collect               | \$7.500  | \$12,500  | \$17,500              | ~ |
| Eavers, Erica     Erica     Exercise     Exercise | 3 - High                               | To Be Reviewed   | 2018-1-0186  | Email                | 1 - Low Effort   | Cost Shift            | \$8,000  | \$13,000  | \$18,000              |   |
| (Q) Gilberts, Jean                                                                                                    | 2 - Medium                             | To Be Reviewed   | 2018-1-0189  | Email                | 1 - Low Effort   | Collect               | \$8,000  | \$13,000  | \$18,000              |   |
| Mend     Metrics on I     and Cus                                                                                                    | Data Sources                           | Active           | 2018-1-0203  | Email                | 1 - Low E Total  | costs for collecting  | \$8,000  | \$13,000  | \$18,000              |   |
| (Reye Sce                                                                                                    | nario                                  | Active           | 2018-1-0205  | Email                | 1 - Low E        | Scenario              | \$7.500  | \$12,500  | \$17,500              |   |
| 🛞 Meyerson, Rose                                                                                                    | 3 - High                               | Active           | 2018-1-0206  | Network Share        | 1 - Low Effort   | Preserve in Place     | \$5,600  | \$11,000  | \$15,400              |   |
| Data Sources                                                                                                    | % of Tota                              | al Custodians    | % of Total E | ata Sources          |                  | AI AI                 | \$99,200 | \$163,000 | \$226,800             |   |
| 12                                                                                                    | 18%                                    |                  | 17           | 17%                  |                  | Approved<br>Remaining |          |           | \$88,500<br>\$138,300 |   |

Scenario

### **APPROVED LIST**

|                             |                                              | Dashboard                   | 0            | Custodian Status | Data Source Status | Scenario             | Approval       | Approved List          |          |          |          |  |  |  |
|-----------------------------|----------------------------------------------|-----------------------------|--------------|------------------|--------------------|----------------------|----------------|------------------------|----------|----------|----------|--|--|--|
| APPROVED LIST               | Approved Data Sou                            | irces                       |              |                  |                    |                      |                |                        |          |          |          |  |  |  |
| Identifies the Data Sources | Scenario Name 🛦                              | Custodian Name              | Custodian D  | custodian Statu  | is Item #          | Data Source Category | Data Source R  | ank Data Source Status | Low      | Med      | High     |  |  |  |
| that have been approved for | Search                                       | Search                      | Searc        | Scenario         | Search             | Search               | Search         | Search                 | Search   | Search   | Search   |  |  |  |
| Collection and their        | 001-001 Defenda                              | nt - Initial Assessment 🛛   | ~            |                  |                    |                      |                |                        |          |          |          |  |  |  |
| Colimated costs.            | 001-001 Defendant - Initial                  | Assessment Ashley, Michelle | 4 - Priority | Active           | 2018-1-0164        | Computer             | 1 - Low Effort | Collect                | \$15,500 | \$25,500 | \$35,500 |  |  |  |
| l ,                         | 001-001 Defendant - Initial                  | Assessment Batista, Mario   | 3 - High     | Active           | 2018-1-0173        | Email                | 1 - Low Effort | Collect                | \$7,500  | \$12,500 | \$17,500 |  |  |  |
|                             | Evidence Optix<br>User Support: 888-978-3130 |                             |              |                  |                    |                      |                |                        |          |          |          |  |  |  |

support@insightoptix.com